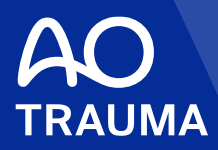

# AO Trauma Webinar—Resident 登録方法

# <AOのア<mark>カント未登</mark>録の方>

#### 以下の方はこちらのマニュアルをご参照ください

-初めてAOのイベントに参加登録される方

-まだAOにアカウント(Registered User 登録)を登録されていない方

ー以前に\*コースに参加したことがあるが、Online Registrationをしなかった方

-AOのイベントは\*セミナーのみ参加されたことがある方

\*コース:3日間のイベント/\*セミナー:半日のイベント

ご不明な場合は、AO Trauma Japan事務局までお問い合わせください。

Update: 2020.09

#### 1-1. AO Website(スイス)のコース画面にアクセス

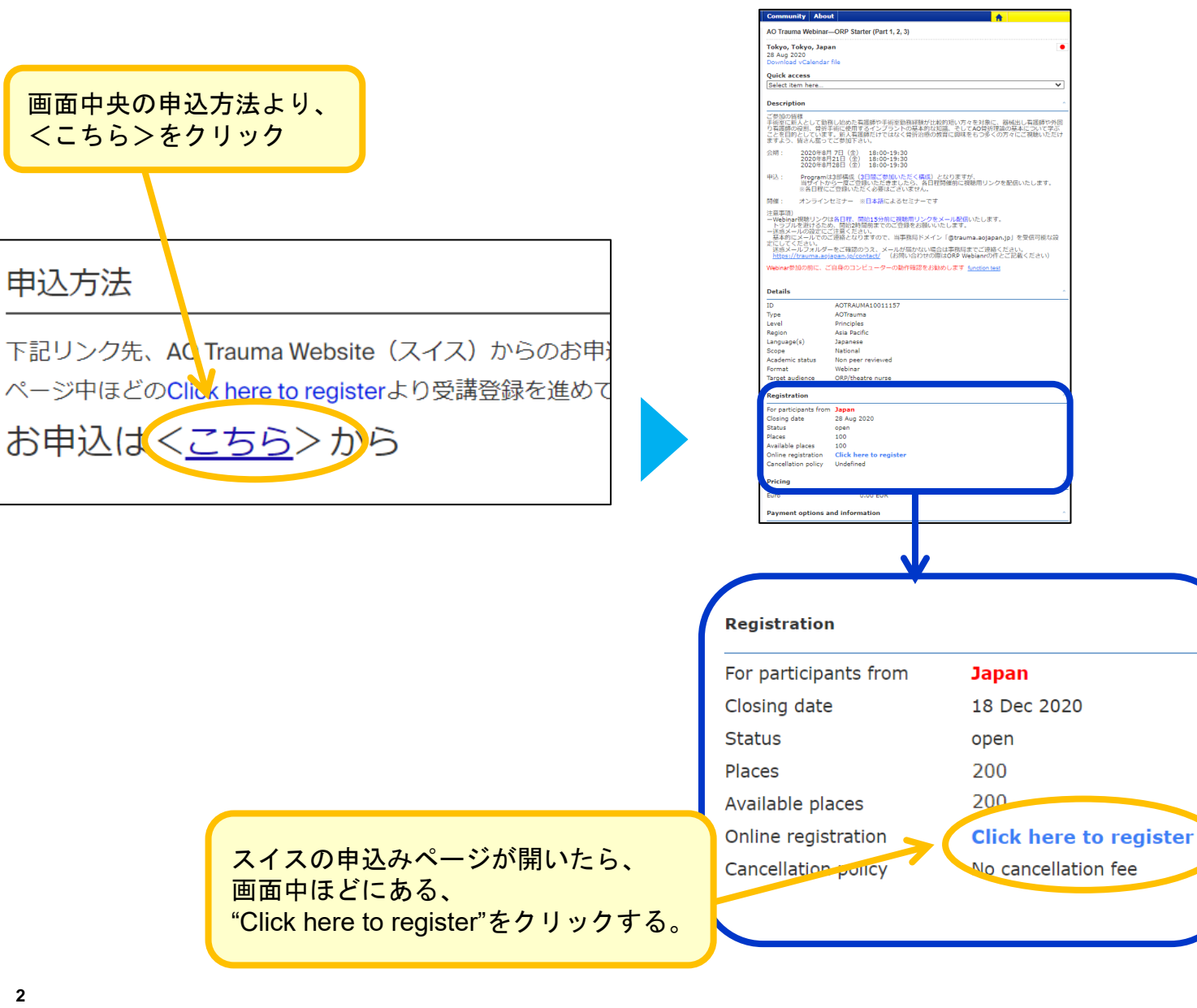

### 1-2. AO Website(スイス)のコース画面にアクセス

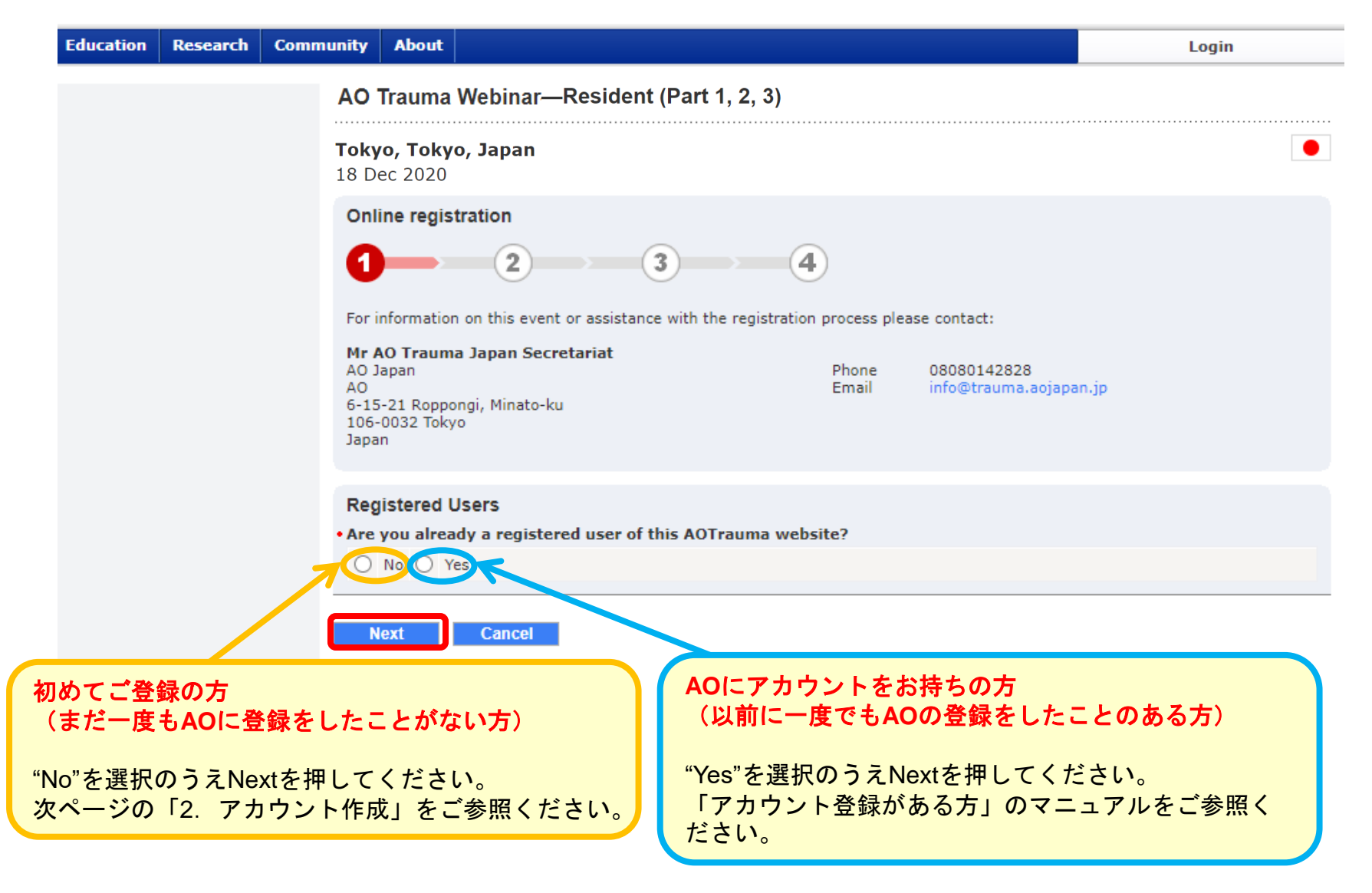

## 2-1. アカウント作成

| AO<br>Register                                                                                                    | * First name:<br>Hanao<br>Middle name:                                                                                                |
|----------------------------------------------------------------------------------------------------|----------------------------------------------------------------------------------------------------|
| Cancel registration                                                                                                    | * Last name:<br>Hanazawa<br>* Email:<br>h-hanazawa@xxxx.xxxx.jp く メールアドレス                                                             |
| Use emailをクリックする<br>"Next"をクリックした際、下記の文面が表示された方は、                                                                                                | * Create a password:<br>password<br>* Repeat password:<br>password:<br>password<br>アイスワード<br>※ご自身で作成して<br>ください(8文字以上)<br>パスワード<br>用入力 |
| 9 でに向アドレスでご登録がこさいます。<br>「アカウント登録がある方」のマニュアルをご参照ください。<br>This E-Mail already exists. If you're trying to register by mistake you can try to login | Cancel Next そクリックする<br>Cancel registration                                                                                            |
| ※ここで入力したメールアドレスと<br>パスワードは、後ほどログイン時に必要にな                                                                                                    | yst AO                                                                                                    |

## 2-2. アカウント作成

| Register    | Academic Title Before Name (eg, Dr):                                                                                                    |
|-------------|----------------------------------------------------------------------------------------------------|
| Step 2 of 3 |                                                                                                    |
|             |                                                                                                    |
|             | Academic Title After Name (eg, MD, FRCS):                                                                                                    |
|             | * Interested in / associated with:                                                                                                    |
|             | <ul> <li>☑ AO Trauma</li> <li>△ AO Spine</li> <li>△ AO Contraction</li> <li>○ AO Contraction</li> <li>○</li></ul>                                                                                                    |
|             | AO VET     AO Recon                                                                                                    |
|             | □ AO Foundation (ARI, AO CID, AO TC)<br>Gender:                                                                                                    |
|             | Select ~ < Male Female Female |
|             | * Current Country of Employment or Study:                                                                                                    |
| 牛年月日を入力     | Select                                                                                                    |
|             | Year of graduation from med /vet_school:                                                                                                    |
| 卒年を入力       | Select ~                                                                                                    |
|             | Back Next すべて入力後に"Next"をクリック                                                                                                    |
| 5           | Cancel registration AQ                                                                                                    |

### 2-3. アカウント作成

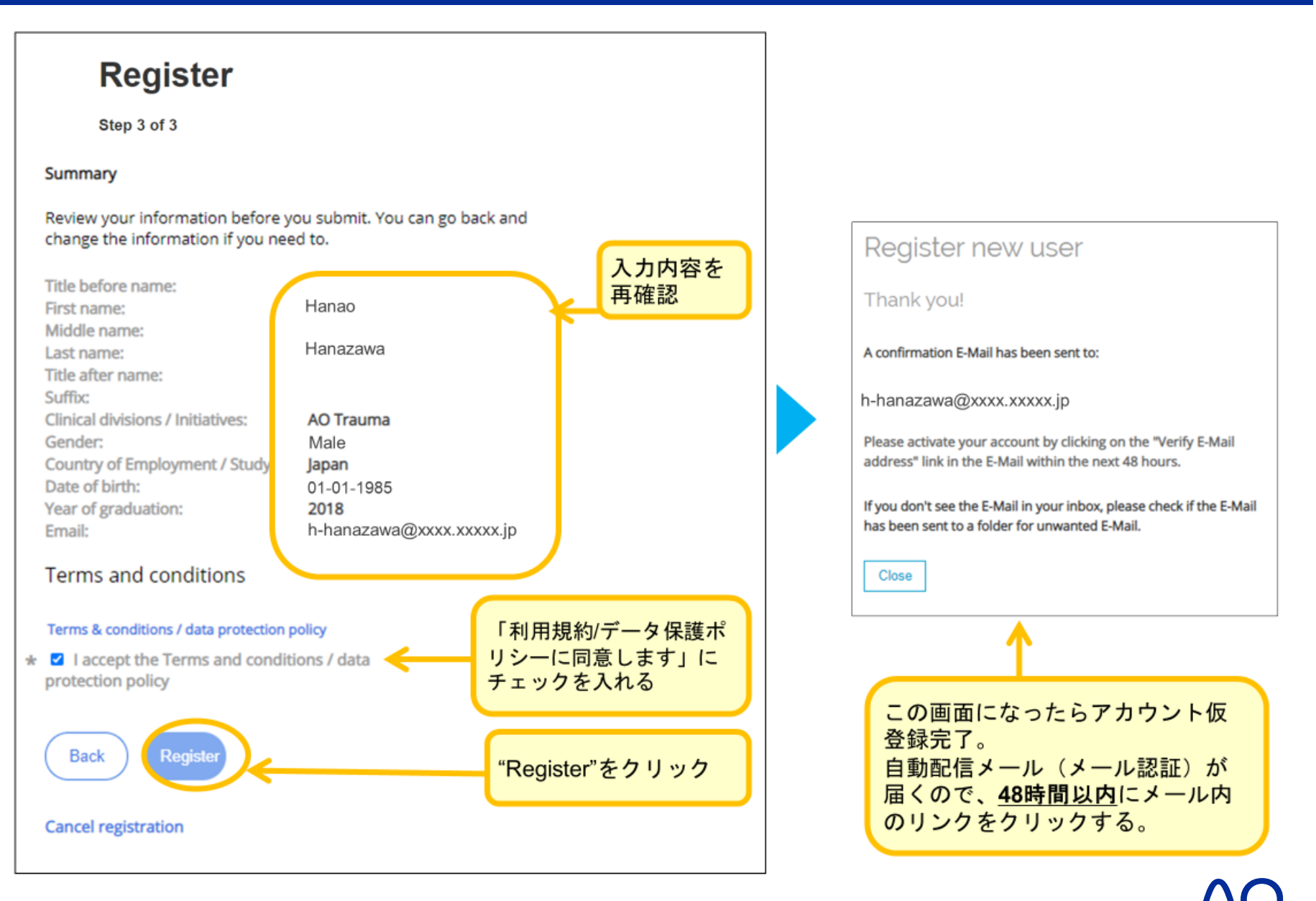

2-4. アカウント作成

| * Welcome to AO Four                                                                                                    | ndation - please verify your E-Mail 文字サイズ:小中大 詳純能表示                                                                                                    |                                                      |
|----------------------------------------------------------------------------------------------------|----------------------------------------------------------------------------------------------------|------------------------------------------------------|
| Dear Hanao Hanazaw<br>Your E-Mail account ha<br>Your login ID: peanutb<br>To chable the requeste<br>confirmation page.<br><u>Verify your E-Mail</u><br>The verification link you<br>second E Moil with you | Wa<br>as been used for the creation of an AO Foundation account.<br>Nutter2525@yahoo.co.jp<br>ad services, we need to verify your E-Mail address. Clicking the link below will direct you to the<br>be valid for 48 hours only. If an admin has registered you on your behalf, you will receive a<br>ur initial password, which you can change on your first login. | "Verify your E-mail"をクリック<br>※48時間以上経過するとリンクが無効になります |
| AOTrauma:                                                                                                    | info@aotrauma.org                                                                                                    |                                                      |
| AOSpine:                                                                                                    | info@aospine.org                                                                                                    |                                                      |
| AOCMF:                                                                                                    | info@aocmf.org                                                                                                    | 40からち記のようたメールが届きます。                                  |
| AOVET:                                                                                                    | info@aovet.org                                                                                                    |                                                      |
| AORecon:                                                                                                    | info@aorecon.org                                                                                                    | が、ここまではアカウント作成の手順                                    |
| AO Foundation:                                                                                                    | info@aofoundation.org                                                                                                    | であり、Webinar受講登録はまだ完了                                 |
| Global Neuro:                                                                                                    | info@aoneuro.org                                                                                                    | していません                                               |
| Yours sincerely<br>The AO Foundation Su                                                                                                    | pport Team                                                                                                    | 次ページ手順に従って、受講登録をお<br>進めください。                         |
|                                                                                                    |                                                                                                    |                                                      |

Log in

# E-Mail Address confirmation successful

Please be patient, the creation of your AO Foundation account takes some time. Your login will be available in a couple of minutes. Thank you for your patience. If an administrator created your account on your behalf, you will receive another E-Mail containing your initial password.

> こちらの画面に移行したら "Log in"をクリック

| Login                                              | Enter your e-mail*                                        |
|----------------------------------------------------|-----------------------------------------------------------|
| Login or create an account for your AO experience. | Password*                                                 |
|                                                    | Change password? Forgot password?<br>Create new account > |
|                                                    | アカウント作成時に登録したメールアドレス<br>とパスワードを入力する<br>(マニュアルp.4参照)       |

※スイスへの登録となる為、アカウントが反映されるまでタイムラグがある場合がございます。 登録したメールアドレスとパスワードでログインできない場合、少しお時間を空けてから再度お試しください。

|         | Tokyo, Tokyo,<br>18 Dec 2020<br>Online registrat                                  | Japan                                                              |                          |                                                | • |
|---------|-----------------------------------------------------------------------------------|--------------------------------------------------------------------|--------------------------|------------------------------------------------|---|
|         | Online registrat                                                                  |                                                                    |                          |                                                |   |
|         |                                                                                   | ion                                                                |                          |                                                |   |
|         | 0                                                                                 | 2 3                                                                | 4                        |                                                |   |
|         | For information on                                                                | this event or assistance with the                                  | registration process ple | ase contact:                                   |   |
|         | Mr AO Trauma Ja<br>AO Japan<br>AO<br>6-15-21 Roppongi,<br>106-0032 Tokyo<br>Japan | <b>ppan Secretariat</b><br>Minato-ku                               | Phone<br>Email           | 08080142828<br>info@trauma.aojapan.jp          |   |
|         | Your details                                                                      |                                                                    |                          |                                                |   |
|         | Please check that t<br>Mr Hanao Ha                                                | the information shown below is co<br>mazawa                        | prrect and use the optio | n buttons to indicate how you want to proceed. |   |
|         | Japan                                                                             |                                                                    | Email                    | n-nanazawa@xxxx.xxxxx.jp                       |   |
|         | Specialty                                                                         |                                                                    |                          |                                                |   |
|         | Sex                                                                               | Male                                                               |                          |                                                |   |
|         | Date of birth                                                                     | 01-Jan-1985                                                        |                          |                                                |   |
|         | Badge name                                                                        |                                                                    |                          |                                                |   |
|         | Certificate name                                                                  |                                                                    |                          |                                                |   |
|         | • The information                                                                 | shown above                                                        |                          |                                                |   |
| チェック    | Should be come<br>Please note:                                                    | rected or updated: please comple<br>This address is used as invoid | te your contact/address  | s details in your profile                      |   |
|         | is correct but                                                                    | I wish to register another person                                  |                          |                                                |   |
|         | Event voucher                                                                     |                                                                    |                          |                                                |   |
| チェック    | • Do you have a vo                                                                | oucher code for this event?                                        |                          |                                                |   |
|         | 💛 🔘 No 🔾 Yes                                                                      |                                                                    |                          |                                                |   |
|         |                                                                                   |                                                                    |                          |                                                |   |
| d"をクリック | Next                                                                              | Cancel                                                             |                          |                                                |   |
|         |                                                                                   |                                                                    |                          |                                                | 1 |

## 3-3. Webinar登録

| AO Trauma Webinar—Resident (Part 1, 2, 3) |                                                         |                                    |           |                                                                   |
|-------------------------------------------|---------------------------------------------------------|------------------------------------|-----------|-------------------------------------------------------------------|
|                                           | <b>Tokyo, Tokyo, Japan</b><br>18 Dec 2020               |                                    |           |                                                                   |
| *部分は入力必須項目                                | Personal details                                        | 3                                  | 4         |                                                                   |
|                                           | Please ensure that all the inf                          | ormation below is correct. Failure | e to do s | o could result in your registration being invalid.  • Family name |
|                                           | Hanao                                                   |                                    |           | Hanazawa                                                          |
|                                           | • Sex                                                   | • Date of birth (day/month/        | /year)    | • Specialty                                                       |
|                                           | Male 🗸                                                  | 01-Jan-1985                        |           | ~                                                                 |
|                                           | Email address<br>h-hanazawa@xxxx.xxxxx.jp               |                                    |           |                                                                   |
|                                           | Contact information                                     |                                    |           |                                                                   |
| 電話番号                                      | Main Phone Number:     03-000-0000 Mobile Phone Number: |                                    | M         | ain Phone Ext:                                                    |
|                                           | Fax. Number:                                            |                                    |           |                                                                   |
|                                           | Badges and certificates                                 |                                    |           |                                                                   |
|                                           | the event!                                              | s snown below are correct. They    | will be p | printed in this way on the badges and certificates produced for   |
| 氏名を入力                                     | • Badge name<br>Hanao Hanazawa                          |                                    | •••       | ertificate name<br>Hanao Hanazawa                                 |

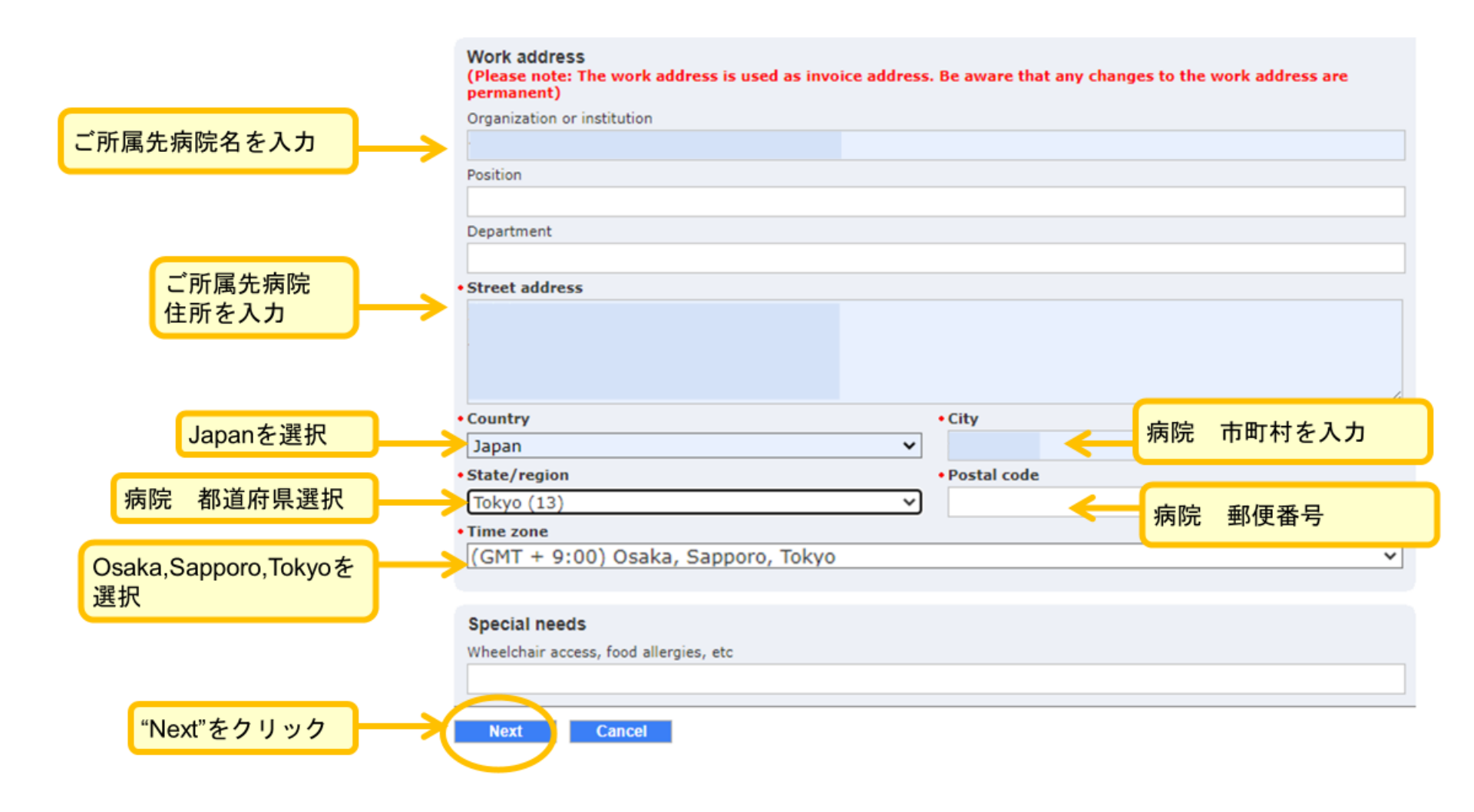

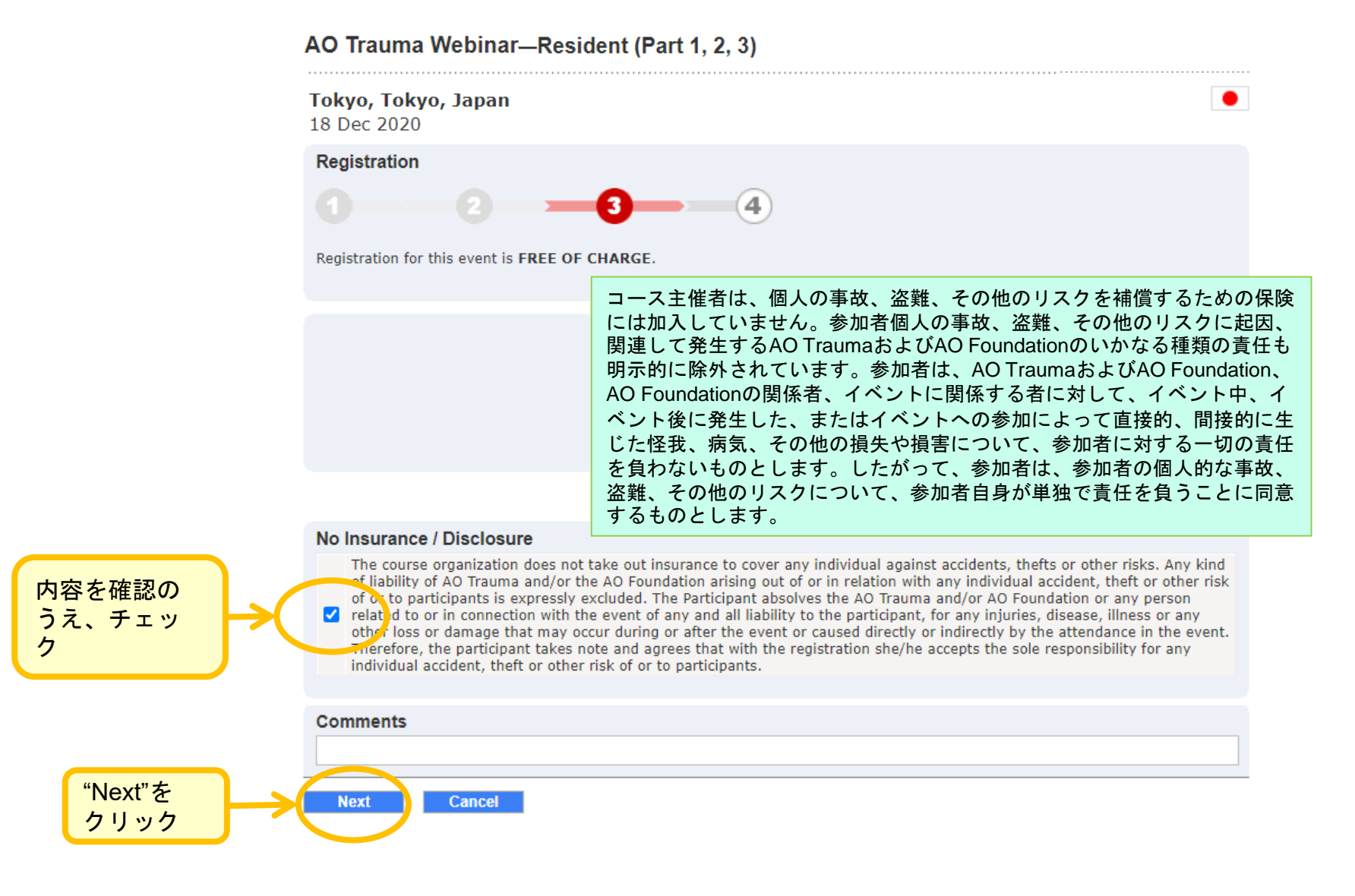

#### 3-5. Webinar登録

#### AO Trauma Webinar—Resident (Part 1, 2, 3)

Tokyo, Tokyo, Japan

18 Dec 2020

Confirmation

Tokyo Japan

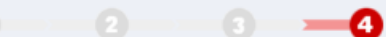

Thank you for completing the event registration process.

Your registration information will be sent to h-hanazawa@xxxx.xxxxx.jp

You can check the status of your registration(s) at any time by clicking here.

For further information please contact:

Mr AOTrauma Japan Secretariat AO Japan AO 6-15-21 Roppongi, Minato-ku 106-0032 Tokyo

Phone 08080142828 Email info@trauma.aojapan.jp

Close

「「 」 なんき

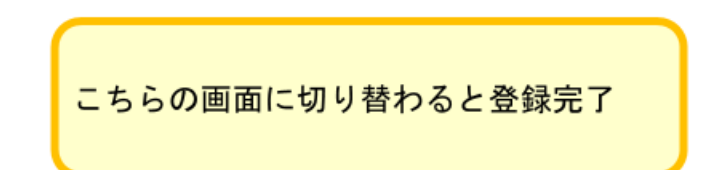

Event registration - confirmation …

文字サイズ:小中大

#### 

٠

Dear Mr Hanao Hanazawa

Thank you for registering for the following event:

AO Trauma Webinar-Resident (Part 1, 2, 3) Tokyo, Tokyo, Japan 18 Dec 2020 - 18 Dec 2020

Your registration number: 7233T344527

Your registration is CONFIRMED.

If you have any questions please reply to this email.

Best regards AO Trauma Japan Secretariat

登録完了メールが届くので確認をする

## お問合せ先

# AO Trauma Japan 事務局 E-mail: <u>info@trauma.aojapan.jp</u>

お問い合わせいただく際は必ず下記を明記してください。

- ・お名前
- ・ご所属先
- •該当Course / Seminar / Webinar名
- ・具体的なお問い合わせ内容

※Websiteフォームからお問合せいただく際も、 必ず件名とお問合せ内容のご記載をお願いいたします。